Publiczna Szkoła Podstawowa nr 8

w Starogardzie Gdańskim

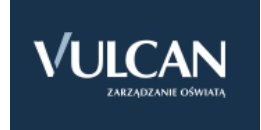

Jak po raz pierwszy zalogować się do e-dziennika

(witryny systemu UONET+)

- Dostęp do witryny systemu UONET+ mają tylko zarejestrowani w bazie użytkownicy.
- Loginem użytkownika jest jego adres e-mail, natomiast hasło dostępu użytkownik tworzy podczas pierwszego logowania do witryny systemu.
- Podstawą do otrzymania przez rodziców lub opiekunów dostępu do dziennika jest dostarczenie do szkoły oświadczenia z adresem e-mail. (wzór http://psp8.edu.pl/e-dziennik/oswiadczenie/)

"Witryna dla rodziców / ucznia" umożliwia tylko przeglądanie informacji ze szkolnego dziennika. Dostęp do informacji ma tylko zalogowana osoba - zna login, którym jest podany adres e-mail i hasło utworzone samodzielnie. Zalogowana osoba może przeglądać informacje, dotyczące wyłącznie ucznia, któremu w systemie przypisano podany adres e-mail.

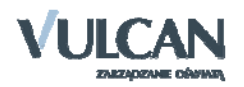

Aby po raz pierwszy zalogować się do e-dziennika:

wprowadź adres <u>https://uonetplus.vulcan.net.pl/starogardgdanski/</u> w oknie przeglądarki lub skorzystaj ze strony szkolnej <u>www.psp8.edu.pl</u> klikając w logo

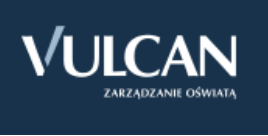

W oknie Logowanie w polu Nazwa Użytkownika wprowadź swój adres e-mail, a następnie kliknij odsyłacz Przywracanie dostępu.

|                    | Logowanie<br>Wpisz nazwę użytkownika i hasło                                   |
|--------------------|--------------------------------------------------------------------------------|
| Na                 | zwa Użytkownika:                                                               |
| ak                 | pwal@poczta.onet.pl                                                            |
| Ha                 | sło:<br>Przywracanie dostępu >                                                 |
| ierwsze<br>dzyskiv | logowanie (zakładanie konta) lub<br>vanie hasła do istniejącego konta.<br>ię > |
|                    |                                                                                |

Wprowadzamy ten sam adres e-mail, który został wcześniej podany w oświadczeniu

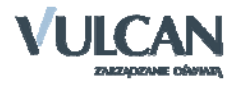

W oknie Przywracanie dostępu dokonaj autoryzacji operacji poprzez przepisanie tekstu z obrazka. Jeśli tekst jest nieczytelny, wygeneruj następny klikając przycisk . Następnie w polu Adres E-mail wprowadź swój email i kliknij przycisk Wyślij w adomość.

| P[2              |                                                            |
|------------------|------------------------------------------------------------|
| leśli obrazek je | -mai system wysie wiadomost zawierającą daisze instrukcje. |
| , obrazek je     |                                                            |
| 2019             |                                                            |
| dres E-mail      |                                                            |
| kowal@poczta.o   | net.pl                                                     |
|                  | Wyślij wiadomość >                                         |

Wyświetli się strona z informacją, że na zapisany w systemie adres wysłano wiadomość, zawierającą dalsze instrukcje.

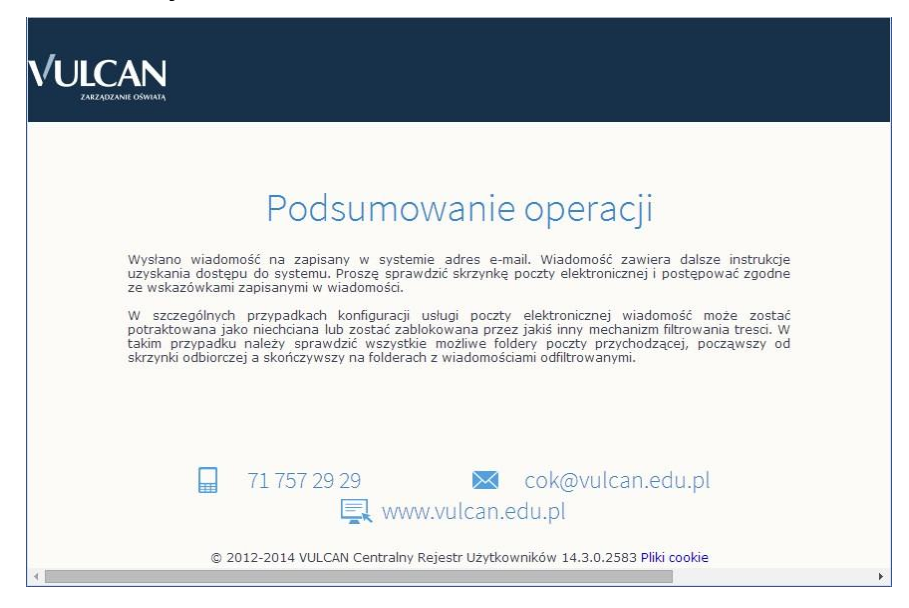

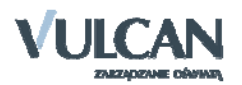

Odbierz wiadomość, przeczytaj ją i kliknij odsyłacz do strony, na której możliwe będzie wprowadzenie hasła dostępu. (istnieje możliwość, że poczta trafi do folderu *SPAM*, *lub do zakładki inne*)

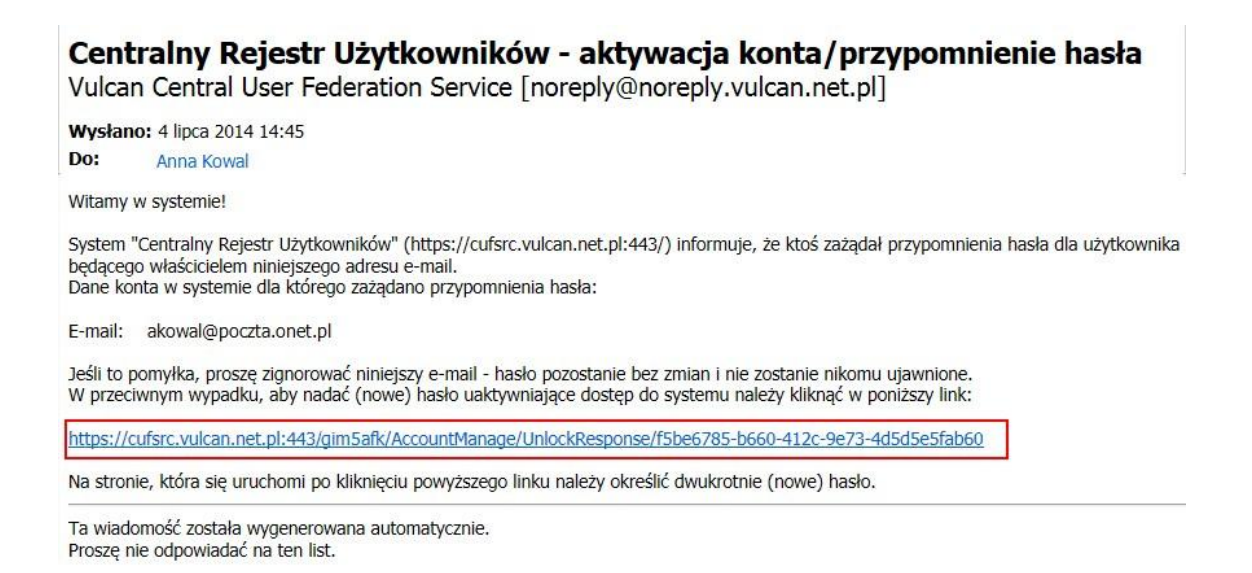

Na stronie Przywracanie hasła użytkownika dokonaj ponownie autoryzacji operacji, wprowadź hasło w polach Nowe hasło i Powtórz nowe hasło i kliknij przycisk Ustaw nowe hasło. Bezpieczne hasło (co najmniej 8 znaków, w tym duże litery, liczby i znaki specjalne np. @)

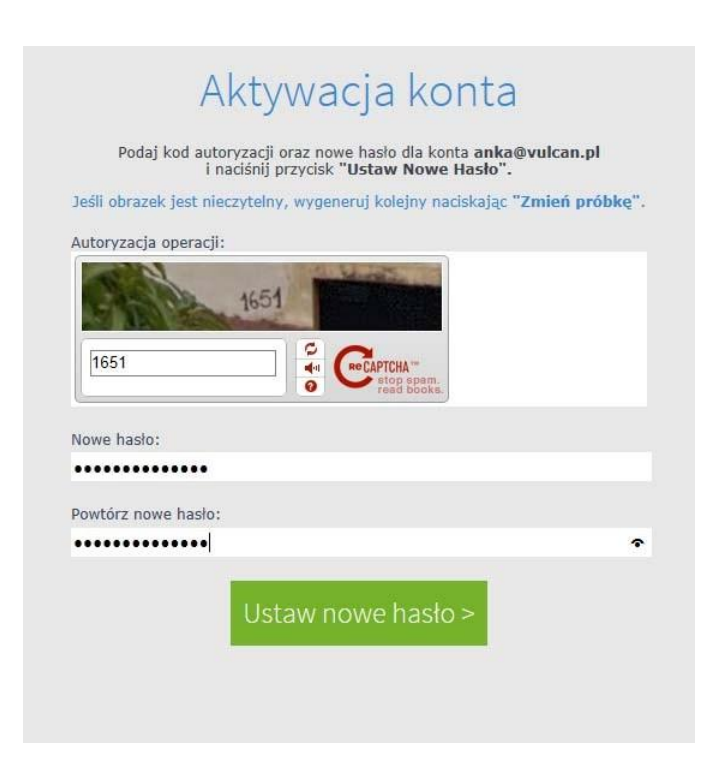

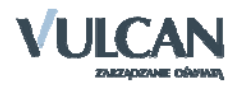

Wyświetli się strona Podsumowanie operacji zawierająca informację, że hasło zostało zmienione.

Uruchamianie witryny systemu UONET+ po utworzeniu hasła dostępu

Przejdź do strony startowej witryny UONET+ kliknij przycisk Zaloguj się.

W oknie Logowanie wprowadź adres swój adres e-mail i utworzone podczas pierwszego logowania hasło dostępu i kliknij przycisk Zaloguj się.

|               | Logowanie                       |  |
|---------------|---------------------------------|--|
|               | Wpisz nazwę użytkownika i hasło |  |
| Nazwa Użytko  | wnika:                          |  |
| akowal@poczta | .onet.pl                        |  |
| Hasło:        |                                 |  |
| ·····         |                                 |  |
|               | Przywracanie dostępu >          |  |
|               | Zaloguj się >                   |  |
|               |                                 |  |
|               |                                 |  |

Nastąpi przekierowanie na stronę startową użytkownika.

Zapoznaj się z informacjami zawartymi na stronie i przejdź do wybranego modułu, korzystając z odsyłaczy zawartych na stronie.

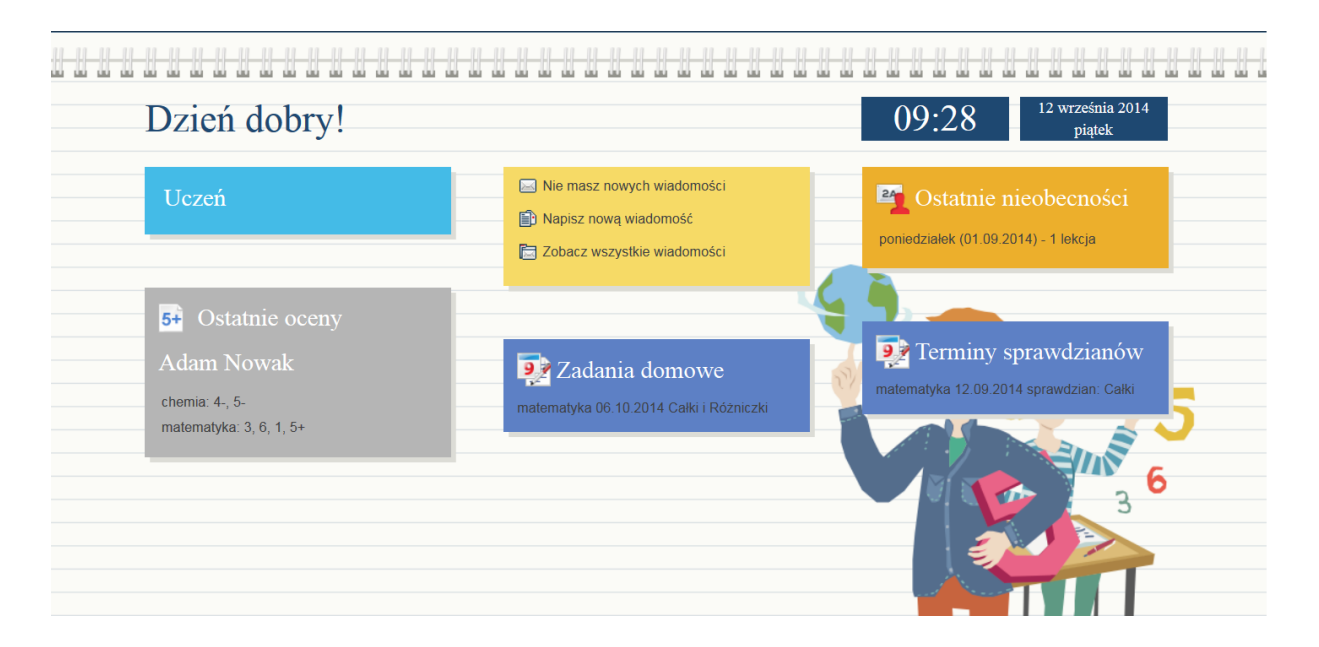

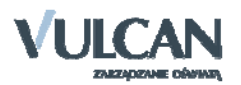